1/2

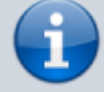

Versionshinweis:

Dieser Artikel beschreibt eine neue Funktion von UCware 6.2.

## Symbolerklärung zu Tray-Icons und Favicons

Ab UCware 6.2 zeigt das Anwendungssymbol des UCC-Clients Ihren Benutzerstatus und ggf. verpasste Anrufe an:

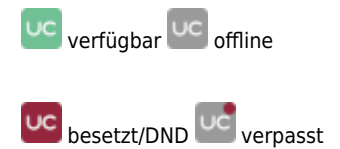

bleiben Sie zeigt Ihren Benutzer-Status Abhängig von der verwendeten Variante des UCC-Clients zeigt UCC-Client Abhängig von der verwendeten Variante des UCC-Clients wird Ihre die ErreiAb UCware 6.2 zeigt der UCC-Client die Erreichbarkeit des angemeldeten Benutzers an:

## • browserbasiert:

Dabei lässt sich der Client wie eine Internetseite im Webbrowser aufrufen. Eine Installation zusätzlicher Software auf dem PC ist dafür nicht erforderlich.

## • nativ:

Dabei läuft der Client als eigenständige Anwendung. Diese muss auf dem PC installiert sein. Gegenüber der browserbasierten Variante bietet der native Client zusätzliche Funktionen.

- für den nativen UCC-Client im Benachrichtigungsfeld der jeweiligen Desktopumgebung ("System Tray")
- für den browserbasierten UCC-Client im zugehörigen Tab

Auf der Hauptseite des UCC-Clients werden zwei Arten von Symbolen angezeigt.

Erläuterungen dazu finden Sie bei Bedarf unter 🥝 > 😢 Hilfe auf den folgenden Reiterkarten:

| Hilfe |                         |                                   | Hilfe                                                 |             |   |                                                                                                    |                         |                                                         |                 |  |
|-------|-------------------------|-----------------------------------|-------------------------------------------------------|-------------|---|----------------------------------------------------------------------------------------------------|-------------------------|---------------------------------------------------------|-----------------|--|
|       | Kurzinfo                | Statussymbole                     | Filterfunktionen                                      | Über        | ł | Kurzinfo                                                                                                    | Statussymbole           | Filterfunktionen                                        | Über            |  |
| 0     | Verfügbar               | Der Kontakt is                    | Der Kontakt ist über seine Rufnummer erreichbar.      |             |   | Aktivieren Sie Anzeigefilter für Anrufe und Kontakte per Klick auf die zugehörige<br>Schaltfläche. Farblich hinterlegte Filter sind aktiv. |                         |                                                         |                 |  |
| 6     | Eingehendes<br>Gespräch | Der Kontakt er                    | hält aktuell einen eingehe                            | nden Anruf. | 9 | Filter                                                                                                    | Konta<br>suche          | kte oder Rufnummern per <sup>-</sup><br>n.              | Texteingabe     |  |
| ଓ     | Ausgehendes<br>Gespräch | Der Kontakt tä                    | Der Kontakt tätigt aktuell einen Anruf.               |             |   | Angenommen                                                                                                    | Anger                   | Angenommene Anrufe anzeigen.                            |                 |  |
| 0     | Aktives Gesprä          | ch Der Kontakt is                 | Der Kontakt ist aktuell in einem Gespräch.            |             |   | Abgelehnt                                                                                                    | Abgel                   | Abgelehnte Anrufe anzeigen.                             |                 |  |
| ("    | Gehalten                | Der Kontakt is                    | Der Kontakt ist in einem aktuellen Gespräch pausiert. |             |   | Gewählt Gewählte Rufnummern anzeigen.                                                                                                    |                         |                                                         |                 |  |
| ۲     | DND                     | Der Kontakt m                     | öchte nicht gestört werde                             | n.          | • | Weitergeleitet                                                                                                    | Zu an<br>anzeig         | derer Nummer weitergeleit<br>jen.                       | ete Anrufe      |  |
| ٩     | Offline                 | Der Kontakt is                    | r Kontakt ist nicht an der Anlage angemeldet.         |             | Ÿ | Woanders ang                                                                                                    | genommen<br>anzeio      | Anderswo angenommene Warteschlangen-Anrufe<br>anzeigen. |                 |  |
| 0     | Unbekannt               | Es ist kein Sta<br>externe Rufnur | tus zu diesem Kontakt bel<br>mmern).                  | kannt (z.B. | • | AB-Nachrichte                                                                                                    | en Anrufl               | ,<br>peantworter-Nachrichten a                          | nzeigen.        |  |
|       |                         |                                   |                                                       |             |   | Auf Ansage o<br>umgeleitet                                                                                                    | der AB Auf Ar<br>Anrufe | nsage oder Anrufbeantwor<br>e anzeigen.                 | ter umgeleitete |  |
|       |                         |                                   |                                                       |             | ۲ | DND                                                                                                    | Konta                   | kte mit Status 'Nicht störer                            | n' anzeigen.    |  |
|       |                         |                                   |                                                       |             | ۲ | Offline                                                                                                    | Konta                   | kte mit Status 'Offline' anz                            | eigen.          |  |
|       |                         |                                   |                                                       | Schließen   |   |                                                                                                    |                         |                                                         | Schließen       |  |

Statussymbole zeigen die Erreichbarkeit des zugehörigen Kontakts auf der Hauptseite des UCC-Clients an.

Filtersymbole zeigen die verfügbaren Filtermöglichkeiten in den Hauptseiten-Widgets des UCC-Clients an.

Um einen Kontakt anzurufen, klicken Sie auf das zugehörige Symbol im Telefonbuch.

Um einen Filter zu aktivieren oder zu deaktivieren, klicken Sie dort auf das zugehörige Symbol.

## From:

https://wiki.ucware.com/ - UCware-Dokumentation

Permanent link: https://wiki.ucware.com/benutzerhandbuch/hilfe/app-indikatoren?rev=1727685150

Last update: 30.09.2024 08:32

en